#### Osservazioni sito web FASP 31.05.2025

## HOME

- Quadrato 'Sicurezza significa...' si posiziona sopra al logo 30 anni

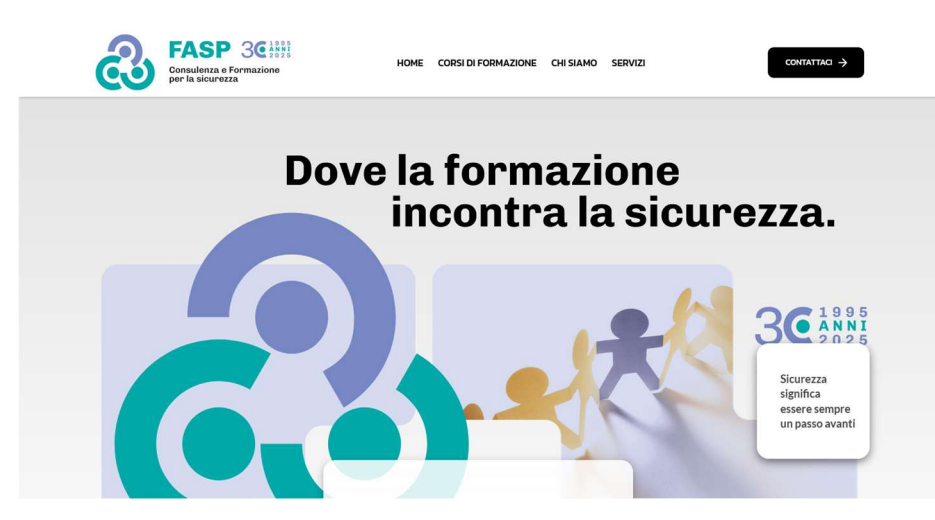

- Alla fine delle frasi inserire il punto .

| FASP<br>Consulenza e F<br>per la sicurezza                                                 | ormazione                                                                | HOME CORSI DI FORMAZIONE                                                                | CHI SIAMO SERVIZI                                                                    | contattaci >                                                                  |
|--------------------------------------------------------------------------------------------|--------------------------------------------------------------------------|-----------------------------------------------------------------------------------------|--------------------------------------------------------------------------------------|-------------------------------------------------------------------------------|
| I NOSTRI PUNTI FORZA                                                                       |                                                                          |                                                                                         |                                                                                      |                                                                               |
| Perché se                                                                                  | cegliere FA                                                              | SP?                                                                                     |                                                                                      |                                                                               |
|                                                                                            |                                                                          |                                                                                         |                                                                                      |                                                                               |
| 8                                                                                          | (1)                                                                      | 0                                                                                       |                                                                                      | 275                                                                           |
| Competenza                                                                                 | Impegno                                                                  | Concretezza                                                                             | Affidabilità                                                                         | Flessibilità                                                                  |
| Un Team dinamico<br>multidisciplinare che<br>collabora e mette a<br>disposizione risorse e | Per una sicurezza<br>costruita con<br>intelligenza, precisione<br>e cura | Un'organizzazione<br>attenta per delle<br>soluzioni rapide,<br>pratiche, personalizzate | Un supporto efficiente<br>per un ambiente sicuro<br>dove nulla è lasciato al<br>caso | Adattamento costante<br>ai bisogni del cliente ed<br>alle situazioni mutevoli |

- CONTATTACI, modificare come foto più sotto... frase - indirizzo - telefono sbagliati

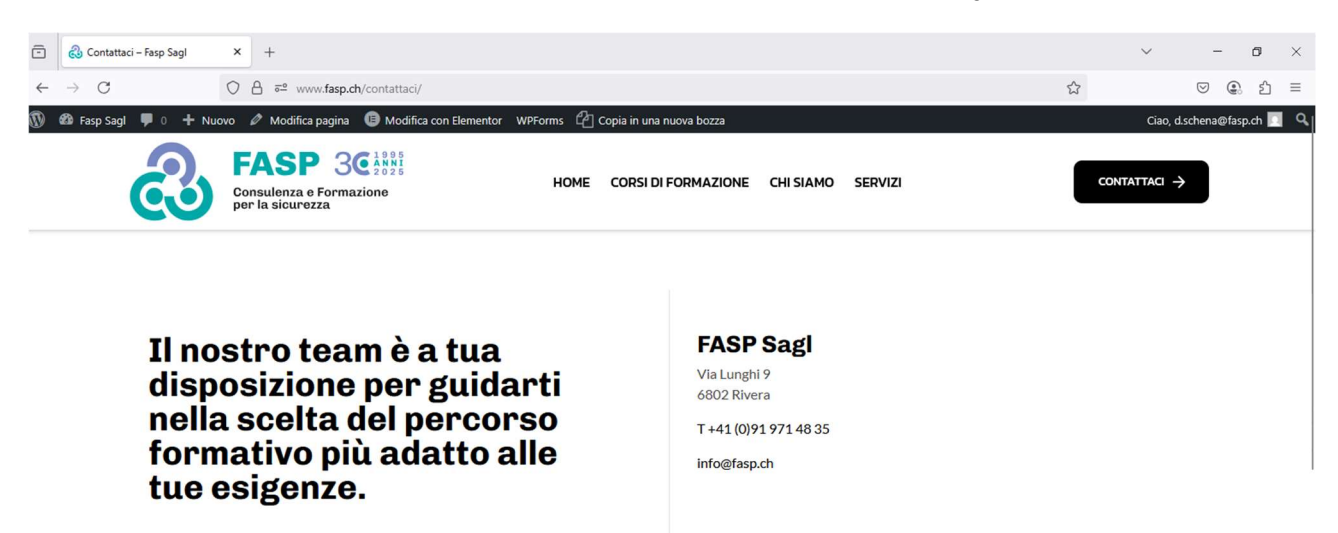

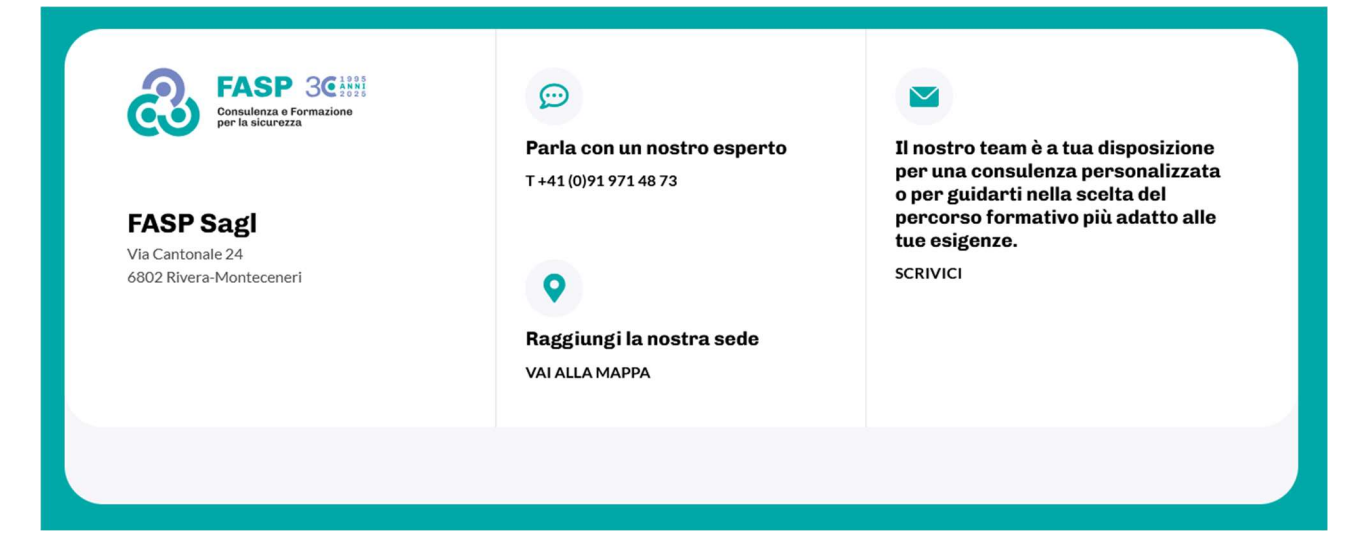

### CHI SIAMO

- Quando si clicca su CHI SIAMO riporta alla pagina 'Il nostro team' senza che la persona scelga una delle due opzioni

CHI SIAMO – COLLABORA CON NOI

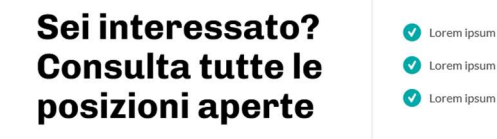

- Togliere 'Consulta tutte le posizioni aperte' e segni di spunta a destra
- Al momento non ci sono posizioni aperte, mantenere però la possibilità di inserirle
- Aggiungere dopo 'Sei interessato?' Compila il formulario qui sotto.

## Formulario/Modulo:

| Privato/Indipendente                                     | Cognome           |                |
|----------------------------------------------------------|-------------------|----------------|
|                                                          | Nome              |                |
| Azienda, Organizzazione, Associazione                    | Ragione sociale   |                |
|                                                          | Responsabile      | Cognome        |
|                                                          |                   | Nome           |
|                                                          |                   | Funzione       |
| Contatti                                                 | Telefono          |                |
|                                                          | Posta elettronica |                |
|                                                          | Indirizzo postale | Via            |
|                                                          |                   | Codice postale |
|                                                          |                   | Città          |
| Area d'interesse                                         | Consulenza        | Tema           |
|                                                          | Formazione        | Tema           |
| Messaggio                                                |                   |                |
| Allegati (CV e certificazioni professionali specifiche)* |                   |                |

\*possibilità di inserire + allegati

INVIA tasto d'invio

## Testo di risposta automatica:

La ringraziamo per averci inoltrato la sua richiesta d'interesse.

La sua comunicazione è stata registrata, nei prossimi giorni un nostro responsabile prenderà contatto con lei.

#### **CORSI DI FORMAZIONE**

- Dopo la scheda del corso inizia il modulo da compilare ma non si capisce immediatamente che si inizia l'iscrizione, prima del modulo con i vari campi da compilare aggiungere **Iscrizione** 

| 20 Novembre 2025 - 19:00 | 20 Novembre 2025 - 21:30 |
|--------------------------|--------------------------|
| 😌 Link a Google Maps     |                          |
|                          |                          |

- Modificare come segue la frase La tua iscrizione è andata a buon fine, riceverai a breve un'e-mail di conferma.

| FASP 3C120<br>Consulenza e Formazione<br>per la sicurezza | 5<br>5<br>HOME    | CORSI DI FORMAZIONE | CHI SIAMO SERVIZI |  |
|-----------------------------------------------------------|-------------------|---------------------|-------------------|--|
| () Date del corso                                         |                   |                     |                   |  |
| 20 Novembre 2025 - 19:00 20 Novem                         | nbre 2025 - 21:30 |                     |                   |  |
| Link a Google Maps                                        |                   |                     |                   |  |
| Grazie!                                                   |                   |                     |                   |  |

La tua iscrizione è andata a buon fine, riceverai a breve una email di conferma.

- Pre iscrizione / Su richiesta / In elaborazione non funzionano correttamente al momento Non deve uscire iscriviti

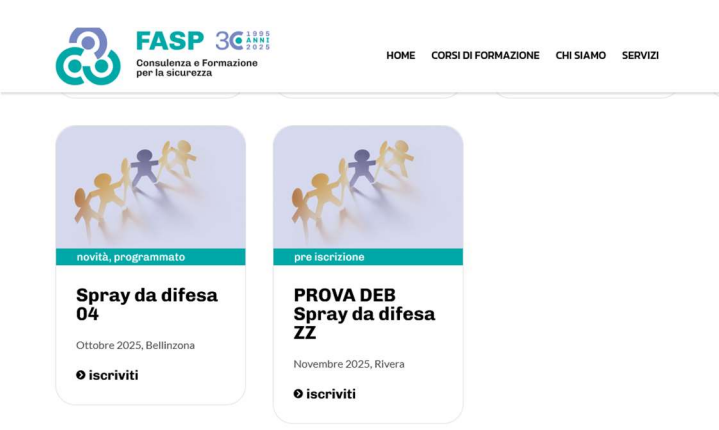

Anche quando compilo il modulo al momento esce iscriviti

| $\leftarrow \rightarrow C$ |                                         | O A ≅ www.f                                 | asp.ch/corsi/prova-pre-iscri              | zione/                           |                          |           |         |  |
|----------------------------|-----------------------------------------|---------------------------------------------|-------------------------------------------|----------------------------------|--------------------------|-----------|---------|--|
| 🚯 🚳 Fasp Sagl              | 🛡 0 🕂 Nuov                              | /o 🤌 Modifica art                           | ticolo 🛛 📵 Modifica con Eler              | mentor WPForms $\mathcal{L}_{l}$ | Copia in una nuova bozza |           |         |  |
|                            | ය                                       | FASP<br>Consulenza e Fo<br>per la sicurezza | <b>SC</b> <sup>1</sup> 2025<br>pormazione | НОМЕ                             | CORSI DI FORMAZIONE      | CHI SIAMO | SERVIZI |  |
| E                          | • 079 399 7<br>essaggio                 | 0 81                                        |                                           |                                  |                          |           |         |  |
|                            |                                         |                                             |                                           |                                  |                          |           |         |  |
| Co                         | Onsenso tratta<br>Consenso<br>ISCRIVITI | <b>umento dati *</b><br>o trattamento da    | ati da parte di FASP Sa                   | g                                |                          |           |         |  |

Anche la risposta automatica non ok

| $\leftarrow \ \rightarrow \ C$ | O A 🔤 www.fasp.ch/corsi/prova-pre-iscrizione/                      |                                    |
|--------------------------------|--------------------------------------------------------------------|------------------------------------|
| 🚯 🚳 Fasp Sagl 🛡 0 🕂 Nu         | ovo 🖉 Modifica articolo 📧 Modifica con Elementor                   | WPForms 🖒 Copia in una nuova bozza |
| ව                              | <b>FASP</b> 3C 1995<br>Consulenza e Formazione<br>per la sicurezza | HOME CORSI DI FORMAZIO             |
| Tenuta   Equipa                | zgiamento                                                          |                                    |

# Grazie!

-

La tua iscrizione è andata a buon fine, riceverai a breve una email di conferma.

Nei moduli (semplice e LPPS) modificare E-mail

| Email *                                      |        |
|----------------------------------------------|--------|
| Sei in possesso del porto d'armi (rinnovo) * |        |
| ⊖ sì                                         |        |
| ○ No                                         |        |
| Sei in possesso dell'autorizzazione LPPS? *  |        |
| ⊖ sì                                         |        |
| ○ No                                         |        |
| Sono un *                                    |        |
| O Privato                                    |        |
| Azienda                                      |        |
| Dati per la fatturazione *                   |        |
| Nama                                         | Comomo |
|                                              |        |

- Le riposte automatiche da corsi di formazione devono arrivare dall'e-mail formazione e non da info

## ALTRE OSSERVAZIONI

- Per l'iscrizione e la pre iscrizione ai corsi in fondo aggiungere
  - Ho letto e accetto le Condizioni generali

Cliccando su Condizioni generali devono poterle vedere (sono due tipologie di CG per privati e società) Le CG sono tuttora in verifica presso lo studio legale appena pronte ve le trasmettiamo

#### Consenso trattamento dati \*

O Consenso trattamento dati da parte di FASP Sagl

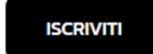